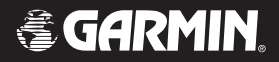

# StreetPilot<sup>®</sup> c320

#### *quick reference guide guide de référence rapide*

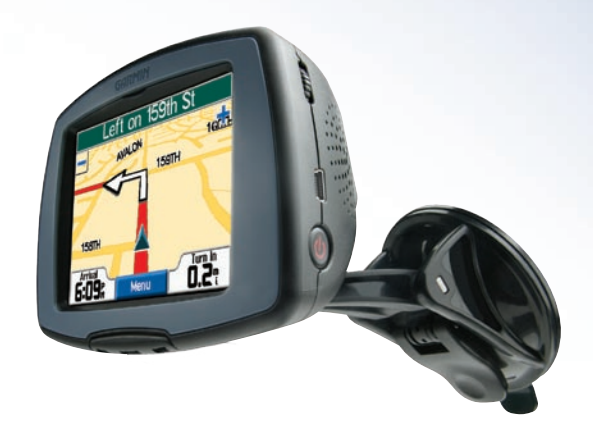

Garmin International, Inc. 1200 East 151<sup>st</sup> Street, Olathe, Kansas 66062, U.S.A. Tel. 913/397.8200 or 800/800.1020 Fax 913/397.8282 Garmin (Europe) Ltd. Unit 5, The Quadrangle, Abbey Park Industrial Estate, Romsey, SO51 9DL, U.K. Tel. 44/0870.8501241 Fax 44/0870.8501251 Garmin Corporation No. 68, Jangshu 2<sup>nd</sup> Road, Shijr, Taipei County, Taiwan Tel. 886/2.2642.9199 Fax 886/2.2642.9099

All rights reserved. Except as expressly provided herein, no part of this manual may be reproduced, copied, transmitted, disseminated, downloaded or stored in any storage medium, for any purpose without the express prior written consent of Garmin. Garmin hereby grants permission to download a single copy of this manual onto a hard drive or other electronic storage medium to be viewed and to print one copy of this manual or of any revision hereto, provided that such electronic or printed copy of this manual must contain the complete text of this copyright notice and provided further that any unauthorized commercial distribution of this manual or any revision hereto is strictly prohibited.

Information in this document is subject to change without notice. Garmin reserves the right to change or improve its products and to make changes in the content without obligation to notify any person or organization of such changes or improvements. Visit the Garmin Web site (www.garmin.com) for current updates and supplemental information concerning the use and operation of this and other Garmin products.

Garmin<sup>®</sup> and StreetPilot<sup>®</sup> are registered trademarks of Garmin Ltd. or its subsidiaries and may not be used without the express permission of Garmin.

#### Step 1: Configure Your c320

Press and hold the Power button 🕐 on the side of the unit to turn it on. Follow the on-screen instructions to set up your c320. You only have to do this once.

#### Step 2: Install Software and Load Maps

Before using your c320, you need to install software on your computer using the DVD-ROM. Then load maps on your c320. Refer to the Setup Guide for complete instructions.

#### Step 3: Mount Your c320

1

To ensure a tight grip, clean and dry your windshield.

Fit the bottom of your c320 into the cradle of the suction it snaps in place. cup mount.

Plug the cable into a receptacle in your vehicle. If necessary, use the tension knob to loosen or tighten the tension in the mount to improve your viewing angle.

Your unit will turn on automatically if you have started your vehicle. To manually turn on your c320, press and hold the Power button  $\bigcirc$  on the side of the unit.

**WARNING**: For use in vehicles, it is the sole responsibility of the owner/operator of a vehicle with the c320 installed to place and secure the device so it will not interfere with the vehicle operating controls and safety devices, obstruct the driver's view of driving conditions, or cause personal injury in the event of an accident.

Tension knob Tilt your c320 back until Place the suction cup on the windshield. Flip the lever back.

3

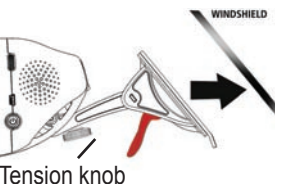

toward the windshield.

E

#### **Step 4: Find Your Destination**

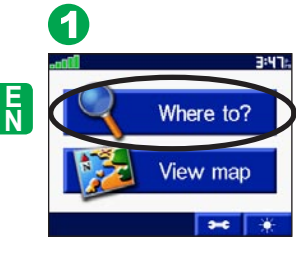

Touch Where to?

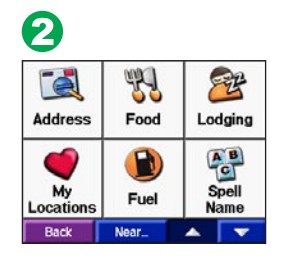

Select a category. Touch the arrows to see more categories.

| ß          |             |         |
|------------|-------------|---------|
| Holiday In | n-Mission-O | 3.6-NW  |
| Homestea   | d Village   | 3.7 N   |
| Park Lody  | ge          | 3.7- W  |
| Sheraton   | Four Points | 3.7 N   |
| Holiday M  | lotel       | 3.8- NE |
| Back       | Spell       | A 🔻     |

Select a destination. Touch the arrows to see more places.

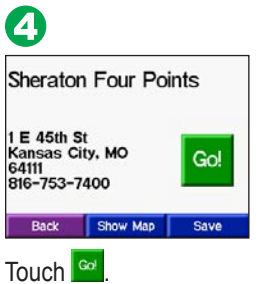

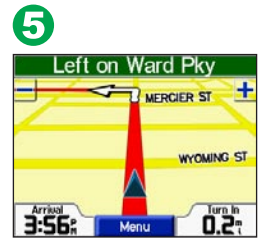

Enjoy the route!

#### **Step 5: Follow Your Route**

Follow the route to your destination using the Map page. As you travel, your c320 guides you to your destination with voice prompts, arrows on the map, and directions at the top of the Map page. If you depart from the original route, your c320 voice announces that you are off-route and then provides new route instructions.

Left on Ward Pkv

Read the driving instructions at the top of the page.

+

WYOMING ST

3:56:

Your route is marked with a red line.

Menu

3:56:

Left on Ward Pky

MERCIER ST

Follow the arrows as you take turns.

Menu

2005

A checkered flag marks your destination.

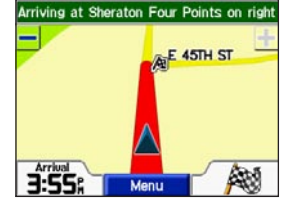

#### Viewing the Map Page

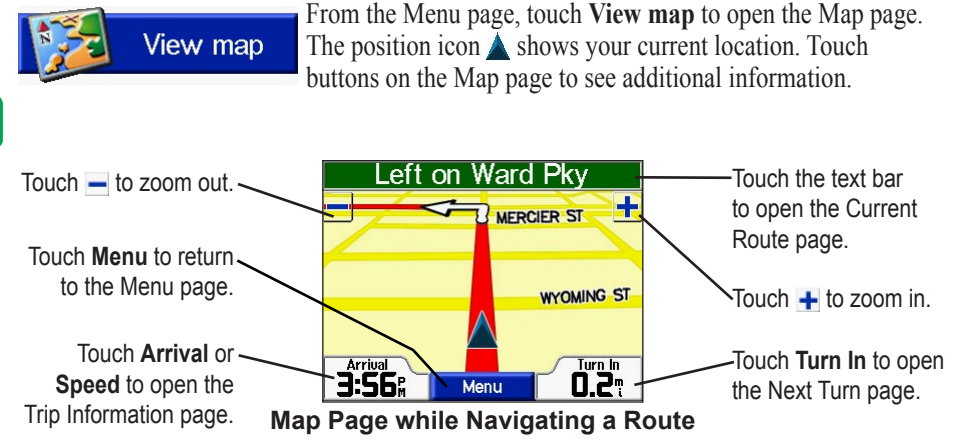

 W
 BDR
 6.5°

 Dorral Aug
 Moring Aug
 Mark aug

 B.2°
 34.3°
 S%17°

 Total Tane
 Moring Tane
 Strapped

 18:44
 03:21
 I.5°:11

 Back
 Reset Trip
 Reset Max

Trip Information Page

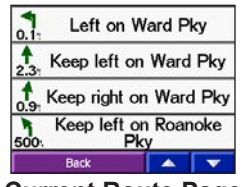

**Current Route Page** 

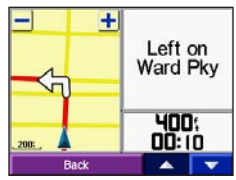

Next Turn Page

#### **Saving Places You Find**

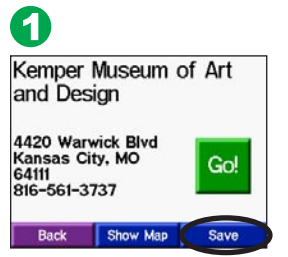

After you have found a place, touch **Save**.

#### **Finding Saved Places**

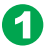

| Go H     | lome      |
|----------|-----------|
| Favo     | orites    |
| Recent S | elections |
| Back     | Set Home  |

From the Menu page, touch Where to? > My Locations > Favorites.

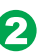

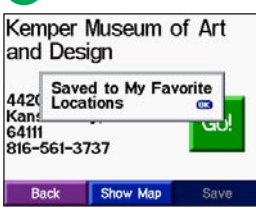

Touch **OK** in the pop-up window. The place is saved in **My Locations > Favorites**.

2

| Shawnee  | Mission Lak  | e 6.5: 🕇   |
|----------|--------------|------------|
| HOME     |              | 6.9: 👉     |
| Garmin   |              | 7.0: 👉     |
| Texaco   |              | 7.4        |
| Kemper M | luseum of Ar | rt 10.6: 🜌 |
| Back     | Spell        | A 🔽        |

Select a place.

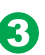

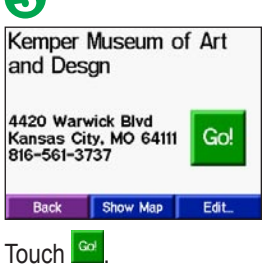

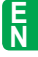

#### **Setting a Home Location**

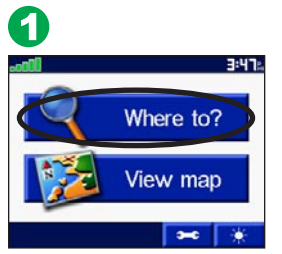

E N

Touch Where to?

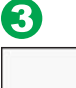

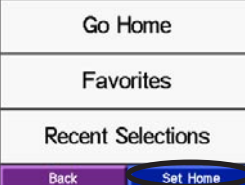

Touch Set Home.

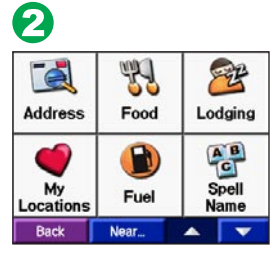

Touch My Locations.

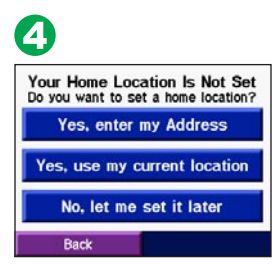

Select an option.

#### Going Home

After you have set your Home location, you can route to it at any time by touching **My** Locations and then **Go Home**.

#### Changing Your Home Location

Change your Home location by repeating the steps you took to set it.

#### Adjusting the Backlight Brightness

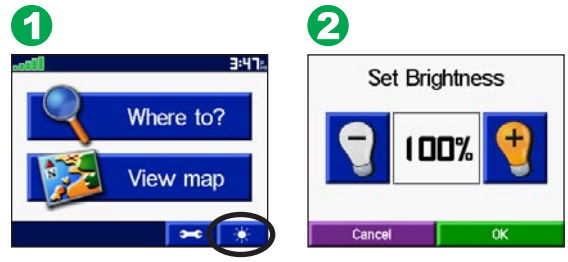

EN

Touch the minus (-) lightbulb to decrease the backlight brightness or the plus (+) lightbulb to increase the brightness. When you are finished, touch **OK**.

#### Adjusting the Volume

To adjust the volume, turn the Volume knob, located above the Power button.

#### Turning the c320 On and Off

Press and hold the Power button  $\bigcirc$  on the side of the unit to turn it on and off.

#### **More Information**

See the *Owner's Manual* located on the DVD-ROM for more information.

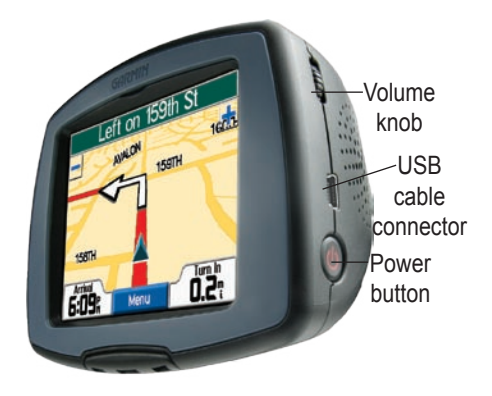

#### Etape 1 : Configuration de votre navigateur c320

Appuyez sur le bouton d'Alimentation 🔿 situé sur le côté de l'appareil et maintenez-le enfoncé pour mettre votre navigateur sous tension et l'arrêter. Lorsque que vous mettez votre appareil en marche pour la première fois, suivez les informations affichées à l'écran pour procéder à l'installation de votre navigateur c320. Vous ne devrez accomplir cette étape qu'une seule fois.

#### Etape 2 : Installation des logiciels et chargement des cartes

Avant d'utiliser votre navigateur c320, vous devez installer les logiciels adéquats sur votre ordinateur depuis le DVD-ROM fourni, puis charger les cartes requises sur votre navigateur c320. Reportez-vous au guide de configuration pour obtenir des instructions exhaustives.

### Etape 3 : Installation de votre navigateur c320

Afin de garantir une adhérence maximale, nettoyez et séchez soigneusement votre pare-brise avant d'installer la ventouse.

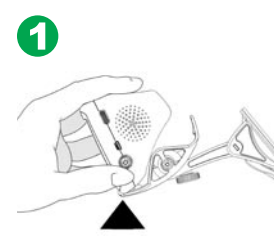

F R

Insérez la base de votre navigateur c320 dans le logement du support à ventouse.

Inclinez votre navigateur c320 vers l'arrière jusqu'à ce qu'il s'enclenche.

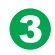

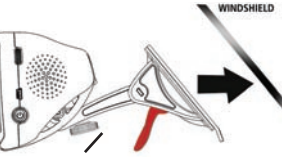

Bouton de réglage de tension Positionnez la ventouse sur votre pare-brise. Faites basculer le levier vers l'arrière, en direction du pare-brise. Branchez le câble sur une prise de votre véhicule. Si nécessaire, utilisez le bouton de réglage de tension pour serrer ou desserrer la tension du support afin d'améliorer votre angle de vision.

Si votre véhicule est en marche, votre appareil se mettra en route automatiquement. Pour allumer votre navigateur c320 manuellement, appuyez sur le bouton d'Alimentation situé sur le côté de l'appareil et maintenez-le enfoncé.

#### Etape 4 : Recherche de votre destination

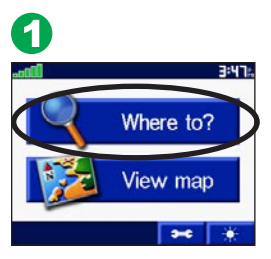

| 2               |                  |               |
|-----------------|------------------|---------------|
| Address         | Food             | Lodging       |
| My<br>Locations | <b>D</b><br>Fuel | Spell<br>Name |

Near.

## Appuyez sur Where to? (Destination)

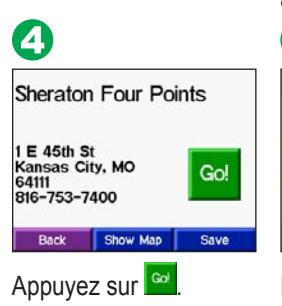

Sélectionnez une catégorie. Appuyez sur les flèches pour afficher d'autres catégories.

5

Back

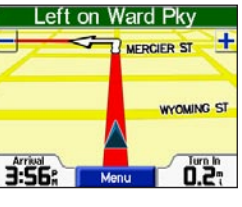

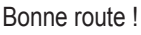

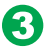

| Holiday Inr       | -Mission-Ov | 1 3 | 8.61          | NW |
|-------------------|-------------|-----|---------------|----|
| Homestead Village |             | 3   | 3.71          | N  |
| Park Lodg         | e           | 3   | <b>3.7</b> 1  | w  |
| Sheraton F        | our Points  | 3   | <b>3.7</b> 7  | N  |
| Holiday Mo        | otel        | 3   | 3 <b>.</b> 8- | NE |
| Back              | Spell       |     |               | 7  |

Sélectionnez une destination. Appuyez sur les flèches pour afficher d'autres lieux.

Avertissement: En cas d'utilisation de ce système dans un véhicule, il incombe exclusivement au propriétaire et/ou à l'opérateur de positionner et fixer le navigateur c320 de façon à ce qu'il ne perturbe pas l'utilisation des commandes de conduite et dispositifs de sécurité du véhicule, ne limite pas la visibilité du conducteur et n'entraîne pas de dégâts matériels ou de blessures en cas d'accident.

#### Etape 5 : Parcours de votre itinéraire

Suivez l'itinéraire menant à votre destination à l'aide de la page de la carte. Pendant le trajet, votre navigateur c320 vous guide vers votre destination en vous fournissant des instructions vocales, en insérant des flèches représentant les virages sur la carte et en affichant des indications au début de la page de la carte. Si vous vous écartez de votre itinéraire initial, un message vocal vous informe que vous évoluez hors itinéraire ; le navigateur c320 crée ensuite un nouvel itinéraire.

⊦ R

Lisez les instructions de conduite affichées au début de la page.

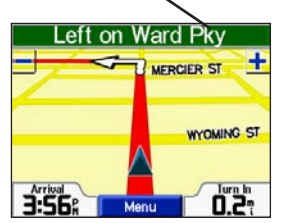

Votre itinéraire est représenté par une ligne rouge.

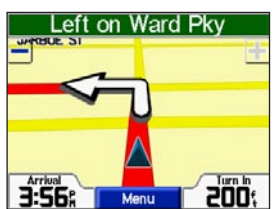

Suivez les flèches représentant les virages.

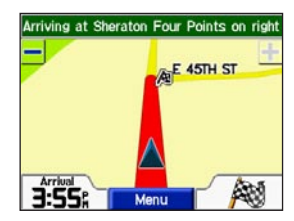

Un drapeau à damiers identifie votre destination.

#### Affichage de la page de la carte

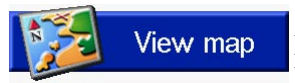

Sur la page Menu, appuyez sur **View map** (Afficher la carte) pour ouvrir la page de la carte. L'icône Position **a** affiche votre position actuelle. Appuyez sur les boutons de la page de la carte pour obtenir des informations supplémentaires.

Appuyez sur – pour effectuer un zoom arrière.~

Appuyez sur **Menu** pour revenir à la page Menu.

Appuyez stur Arrival (Arrivée) ou Speed – (Vitesse) pour ouvrir la page Trip Information (Informations sur le trajet).

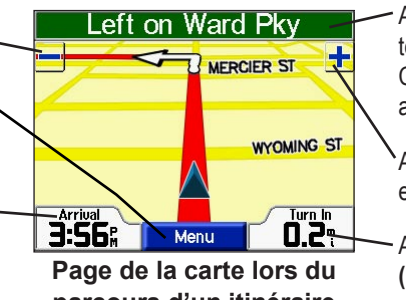

parcours d'un itinéraire

Appuyez sur la barre de texte pour ouvrir la page Current Route (Itinéraire actuel).

FR

Appuyez sur + pour effectuer un zoom avant.

Appuyez sur **Turn In** (**Prochain virage**) pour ouvrir la page Next Turn (Prochain virage).

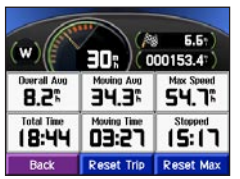

Page Trip Information (Informations sur le trajet)

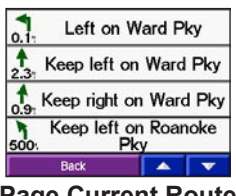

Page Current Route (Itinéraire actuel)

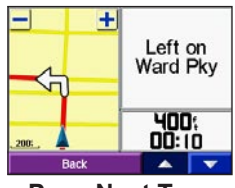

Page Next Turn (Prochain virage)

#### Enregistrement de lieux recherchés

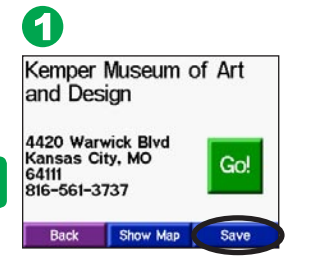

Ř

| Ken           | nper Museum                 | of Art |
|---------------|-----------------------------|--------|
| and           | Design                      |        |
| 4420          | Saved to My Fa<br>Locations | vorite |
| 64111<br>816- | 561-3737                    | GU!    |

Lorsque vous avez trouvé un lieu que vous souhaitez enregistrer, appuyez sur **Save (Enregistrer)**.

Appuyez sur **OK** dans la fenêtre. Le lieu est enregistré dans **My Locations > Favorites** (Emplacements favoris > Favoris).

#### Recherche de lieux enregistrés

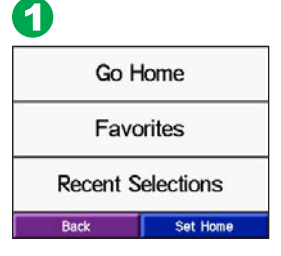

Sur la page Menu, appuyer sur Where To? > My Locations > Favorites (Destination > Emplacements favoris > Favoris).

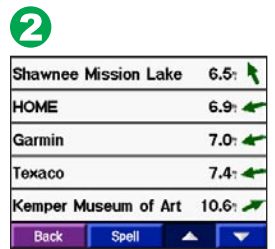

Sélectionnez un lieu.

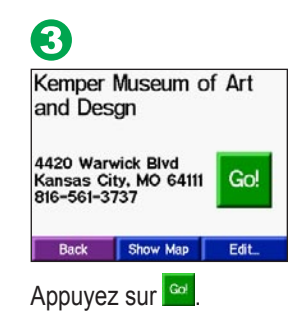

#### Définition du domicile

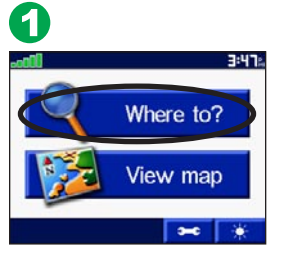

Appuyez sur Where to? (Destination)

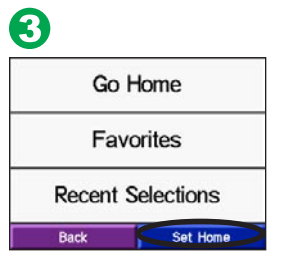

Sélectionnez Set Home (Définir le domicile).

#### Revenir au domicile

Une fois votre domicile défini, vous pouvez établir un itinéraire vers ce domicile à tout moment en appuyant sur My Locations (Emplacements favoris), puis sur Go Home (Revenir au domicile).

#### Modification du domicile

Pour modifier votre domicile, répétez les étapes précédemment effectuées pour le définir.

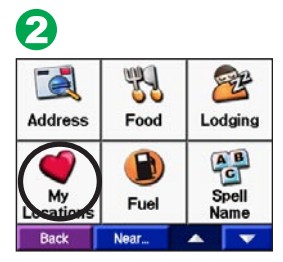

Appuyez sur **My Locations** (Emplacements favoris).

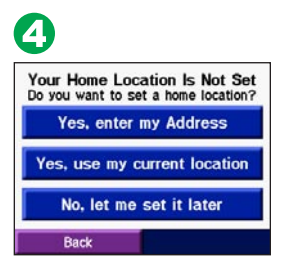

Sélectionnez une option.

#### Réglage de la luminosité du rétroéclairage

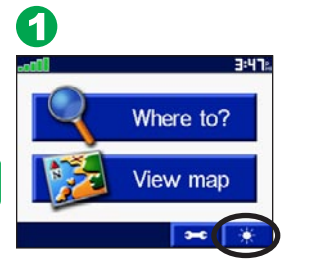

FR

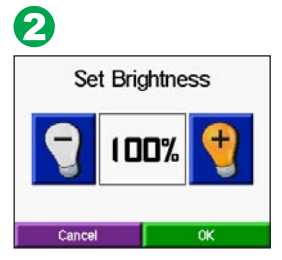

Appuyez sur l'ampoule moins (-) pour réduire la luminosité du rétroéclairage ou sur l'ampoule plus (+) pour augmenter la luminosité. Lorsque vous avez terminé, appuyez sur **OK**.

#### Réglage du volume

Pour régler le volume, tournez le bouton de réglage du volume situé au dessus du bouton d'Alimentation.

# Mise sous tension et arrêt du navigateur c320

Appuyez sur le bouton d'Alimentation situé sur le côté de l'appareil et maintenez-le enfoncé pour mettre votre navigateur sous tension et l'arrêter.

#### Informations supplémentaires

Bouton de réglage du volume Connecteur de câble USB Bouton d'Alimentation

Pour plus d'informations, reportez-vous au manuel d'utilisation sur le DVD-ROM.

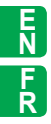

For the latest free software updates (excluding map data) throughout the life of your Garmin products, visit the Garmin Web site at www.garmin.com.

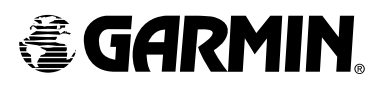

© Copyright 2005 Garmin Ltd. or its subsidiaries

Garmin International, Inc. 1200 East 151<sup>st</sup> Street, Olathe, Kansas 66062, U.S.A.

Garmin (Europe) Ltd. Unit 5, The Quadrangle, Abbey Park Industrial Estate, Romsey, SO51 9DL, U.K.

> Garmin Corporation No. 68, Jangshu 2<sup>nd</sup> Road, Shijr, Taipei County, Taiwan

> > www.garmin.com

Part Number 190-00435-50 Rev. A